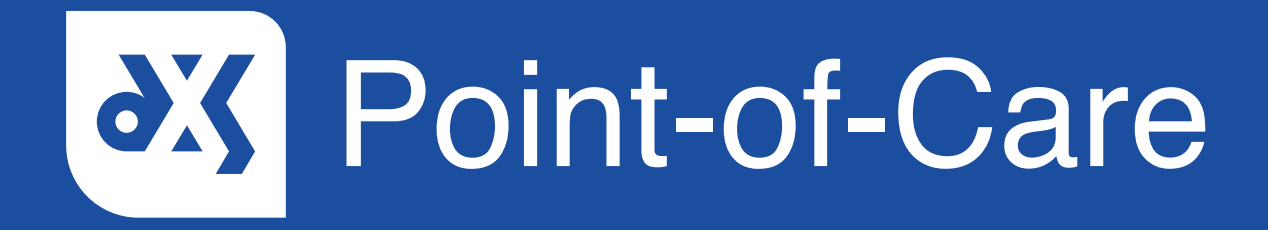

## **User Guide** How to Use a Referral Form

### Introduction

A referral form can contain a variety of interactive fields. This includes: date boxes, free text boxes, tick boxes, mandatory fields, and interactive diagrams or images. This guide will show you how to use a referral form.

#### Instructions

1. Open DXS Point-of-Care and navigate to the relevant referral form.

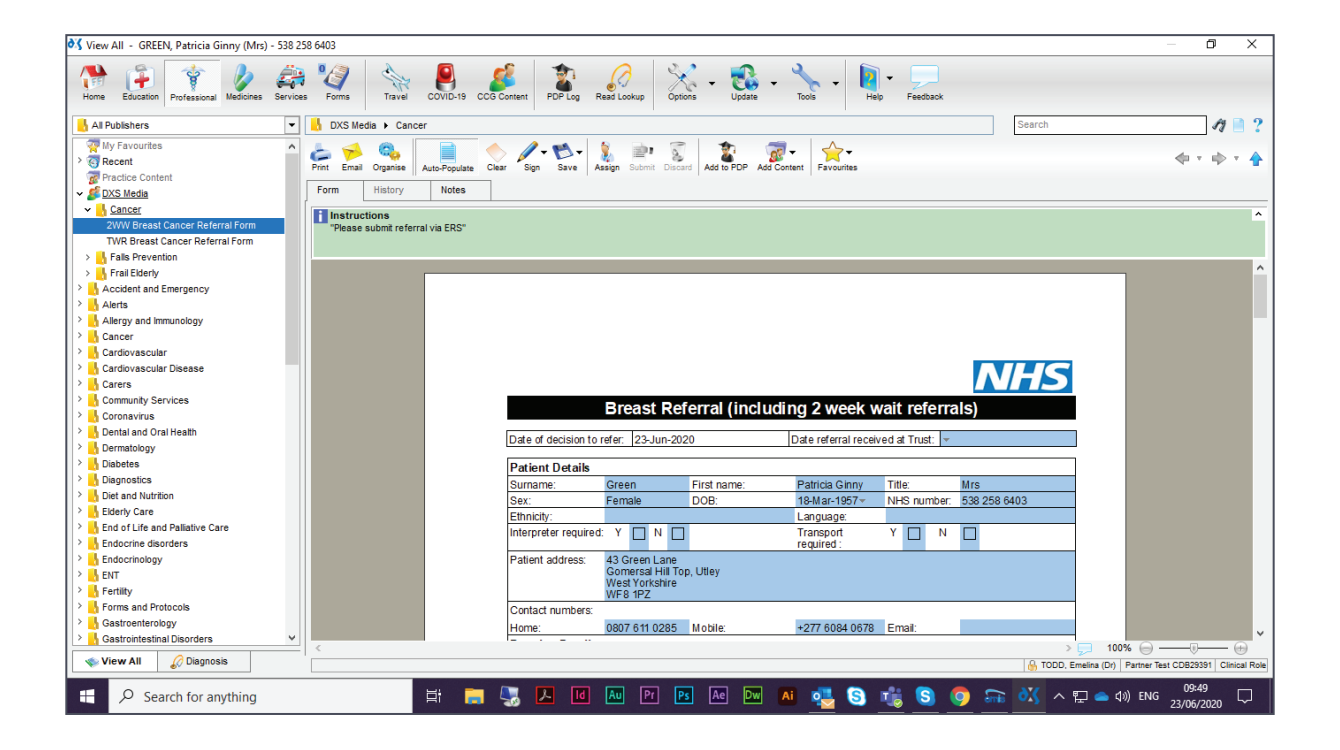

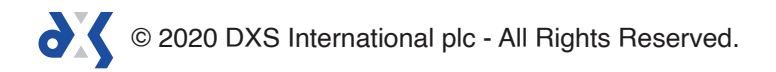

2. The form will auto-populate with the patient's details.

| 💐 View All - GREEN, Patricia Ginny (Mrs) - 538 25                                                                                                    | 58 6403                                                                                                    |                                                                                                    |                                                                                                    | _                               | o ×                 |
|----------------------------------------------------------------------------------------------------|----------------------------------------------------------------------------------------------------|----------------------------------------------------------------------------------------------------|----------------------------------------------------------------------------------------------------|---------------------------------|---------------------|
| Home Education Professional Medicines Services                                                                                                    | s Forms Travel                                                                                                    | COVID-19 CC6 Content PDP Log Read Lockup Opti                                                                               | ns - 🔀 - 🍾 - 🚺 -<br>Help f                                                                                                    |                                 |                     |
| 📙 All Publishers 💌                                                                                                    | 🔥 DXS Media 🕨 Cance                                                                                                    | ar.                                                                                                    |                                                                                                    | Search                          | 17 📄 ?              |
| Wy Favourtes         A           Becent         Protice Content           Vois Media         A           VW Breast Cancer Referral Form         TVR Breast Cancer Referral Form           TVR Breast Cancer Referral Form         > | Print         Email         Organise           Form         History           Instructions         "Please submit referrations" | ALD-Fopulars<br>Clear Sign Save Asign Submit Disco<br>Notes<br>I, Patricia Ginny (Mrs) - 538 258 6403 is curr<br>alvia ER5" | Add to FDP Add Content Favourites                                                                                                    |                                 | • • • •             |
| > 🔥 Frail Elderly                                                                                                    |                                                                                                    |                                                                                                    |                                                                                                    |                                 |                     |
| Accident and Emergency                                                                                                    |                                                                                                    |                                                                                                    |                                                                                                    | Data referra                    | ^                   |
| Alleroy and Immunology                                                                                                    |                                                                                                    |                                                                                                    |                                                                                                    | Date referral                   |                     |
| > Cancer                                                                                                    |                                                                                                    |                                                                                                    |                                                                                                    |                                 |                     |
| > 🔥 Cardiovascular                                                                                                    |                                                                                                    | Breast Ref                                                                                                    | 7                                                                                                    |                                 |                     |
| > 🔥 Cardiovascular Disease                                                                                                    |                                                                                                    | Dicastino                                                                                                    |                                                                                                    |                                 |                     |
| Carers                                                                                                    |                                                                                                    | Date of decision to refer: 23-Jun-20                                                                                        |                                                                                                    |                                 |                     |
| Community Services                                                                                                    |                                                                                                    | Patient Details                                                                                                    | The second second secon | Debisis Oferen                  |                     |
| > 🔥 Dental and Oral Health                                                                                                    |                                                                                                    | Surname: Green                                                                                                    | First name:                                                                                                    | Patricia Ginny                  |                     |
| > 🔥 Dermatology                                                                                                    |                                                                                                    | Sex: Female                                                                                                    |                                                                                                    |                                 |                     |
| > 📙 Diabetes                                                                                                    |                                                                                                    | Ethnicity:                                                                                                    | DOB:                                                                                                    | 18-Mar-1957                     |                     |
| Diagnostics     Distant Nutrition                                                                                                    |                                                                                                    | Interpreter required: Y 🔲 N 🚺                                                                                               |                                                                                                    |                                 |                     |
| Biderly Care                                                                                                    |                                                                                                    | Patient address: 43 Green Lane                                                                                              |                                                                                                    | Language:                       |                     |
| > End of Life and Pallative Care                                                                                                    |                                                                                                    | Gomersal Hill To<br>West Yorkshire                                                                                          |                                                                                                    | Earry ang of                    |                     |
| > 🔥 Endocrine disorders                                                                                                    |                                                                                                    | WF8 1PZ                                                                                                    |                                                                                                    | Transport                       |                     |
| > Lndocrinology                                                                                                    |                                                                                                    | Contact numbers:                                                                                                    |                                                                                                    | manopolit                       |                     |
| > ENT                                                                                                    |                                                                                                    | Home: 0807 611 0285                                                                                                    | Mot                                                                                                    | required:                       |                     |
| Fertility     Forme and Protocole                                                                                                    |                                                                                                    | Practice Details                                                                                                    |                                                                                                    |                                 |                     |
| > Gastroenterology                                                                                                    |                                                                                                    | Usual GP name:                                                                                                    | 200204                                                                                                    |                                 |                     |
| > Gastrointestinal Disorders 🗸                                                                                                    |                                                                                                    |                                                                                                    | 529391                                                                                                    |                                 | ~                   |
| 🔹 View All 🔗 Diagnosis                                                                                                    | <                                                                                                    |                                                                                                    |                                                                                                    | amelina (Dr) Partner Test CDB2  | 29391 Clinical Role |
| E Search for anything                                                                                                    |                                                                                                    | Hi 📻 🌄 🖊 🔟 🏧 Pr P                                                                                                    | s Ae Dw Ai 🕵 👦 🚽                                                                                                    | 09<br>23/00 스 및 🌰 다)) ENG 23/00 | *50<br>6/2020 🖓     |

3. Interactive fields are highlighted in blue.

| 💐 View All - GREEN, Patricia Ginny (Mrs)                                                                                                    | - 538 258 6403                                                                            |                                                                                                    | – 0 ×                                 |
|----------------------------------------------------------------------------------------------------|-------------------------------------------------------------------------------------------|----------------------------------------------------------------------------------------------------|---------------------------------------|
| Home Education Professional Medicines                                                                                                    | Services Forms Forms COVID-19 CCG Content                                                 | POP Log         Read Lookup         Options         -         Visite         -         Visite         -         Visite         Feedback |                                       |
| All Publishers                                                                                                    | <ul> <li>DXS Media &gt; Cancer</li> </ul>                                                 |                                                                                                    | Search 🧳 🗋 ?                          |
| Wy Favourites           Wy Favourites           Gecent           Fractice Content           Lancer           ZWW Breast Cancer Referral Form           TWR Breast Cancer Referral Form                                                                                                    | Print Email Organice Auto-Populate Orean S<br>Form History Met<br>I Patient Or<br>Instary | n Seve Assign Submit Discard Add is PDP Add Content Favourities                                                                         | \$ • \$ • \$                          |
| > 🔥 Falls Prevention                                                                                                    |                                                                                           |                                                                                                    |                                       |
| Source Section 2 Section 2 Sect | ent Details                                                                               |                                                                                                    | ^                                     |
| Allergy and Immunology                                                                                                    | (mame:                                                                                    | Green                                                                                                    | NHS                                   |
| > Cardiovascular                                                                                                    | arriantio.                                                                                |                                                                                                    |                                       |
| Cardiovascular Disease     Cardiovascular Disease     Carers                                                                                                    | sex:                                                                                      | Female                                                                                                    | 5)                                    |
| > 🔥 Community Services                                                                                                    | Ethesisitu                                                                                | Date received at max.                                                                                                    |                                       |
| Coronavirus                                                                                                    | Ethnicity.                                                                                |                                                                                                    |                                       |
| Containeann     Containeann     Containeanna     Containeanna     Containeanna     Containeanna     Containeanna     Containeanna     Containeanna     Containeanna     Containeanna     Containeanna     Containeannann     Containeannanna     Containe | Interpreter required                                                                      | Y N Patrica Ginny Title<br>18Mar 1957 NHS number 5<br>Language<br>Transport Y N N<br>required : Y N                                     | Irs 258 6403                          |
| Biderly Care     Bad of Life and Pallistics Care                                                                                                    | Vationt address:                                                                          | 42 Creen Lane                                                                                                    |                                       |
| Endocrine disorders     Endocrine law                                                                                                    | allent address.                                                                           | Gomersal Hill 7                                                                                                    |                                       |
| > ENT                                                                                                    |                                                                                           | +277 6084 0678 Email                                                                                                    |                                       |
| > 🔥 Fertility                                                                                                    |                                                                                           | west Yorksh'                                                                                                    |                                       |
| Forms and Protocols                                                                                                    |                                                                                           | WE8 1P7                                                                                                    |                                       |
| > Gastroenterology                                                                                                    | ·                                                                                         | <u>111 0 11 2 391</u>                                                                                                    | · · · · · · · · · · · · · · · · · · · |
| 🔹 View All 🔗 Diagnosis                                                                                                    | hers:                                                                                     |                                                                                                    | > 100% (m)                            |
| E Search for anything                                                                                                    | E                                                                                         | 💶 🔤 PI 💀 🔤 🐴 🕵 🕵 🧔                                                                                                    | ) 🚠 👯 ∧ 🖫 👄 ⊄10) ENG 23/06/2020 📮     |

© 2020 DXS International plc - All Rights Reserved.

4. To insert a date, click on the drop-down arrow.

| 💐 View All - GREEN, Patricia Ginny (Mrs) - 538                                                                                                    | 3 258 6403                                                                                      | - 0 X                                                                             |
|----------------------------------------------------------------------------------------------------|-------------------------------------------------------------------------------------------------|-----------------------------------------------------------------------------------|
| Home Education Professional Medicines Serv                                                                                                    | ioes Forms Travel                                                                               | COVID-15 CCG Content POP Log Read Lookup Options - Update - Tools - Help Fasthank |
| - All Publishers                                                                                                    | 🛛 📙 DXS Media 🕨 Cano                                                                            | cer 🥂 🦄 🦉 ?                                                                       |
| My Favourites     Ore and the second second se | Form Ernal Organiae<br>Form History<br>Patient Center<br>Patient Center<br>"Please submit refer |                                                                                   |
| Diabetes     Diagnostics                                                                                                    |                                                                                                 |                                                                                   |
| > 🔥 Diet and Nutrition                                                                                                    |                                                                                                 | and only nee                                                                      |
| Elderly Care     End of Life and Pallative Care     Endocrine disorders     Endocrinology                                                                                                    |                                                                                                 | Contact numbers:                                                                  |
| > L Fertility                                                                                                    |                                                                                                 | Home: UBU/ 611 0285 Mobile: +21                                                   |
| > 🔥 Forms and Protocols                                                                                                    |                                                                                                 | Usual O name                                                                      |
| > Gastroenterology                                                                                                    |                                                                                                 | Practice name: Partner Test CDB29391                                              |
| View All 🖉 Diagnosis                                                                                                    | ≚  <                                                                                            | > 100% (···································                                       |
| E Search for anything                                                                                                    |                                                                                                 | 🛱 肩 🌄 🖊 🔟 🔤 🖻 📧 🐼 🔤 🔜 🖓 🚱 🙀 😒 🧔 👘 👯 🔊 🖓 🖓 🖓 🖕 40) ENG 23/06/2020 🖓                |

5. Select the calendar icon and click on the relevant date.

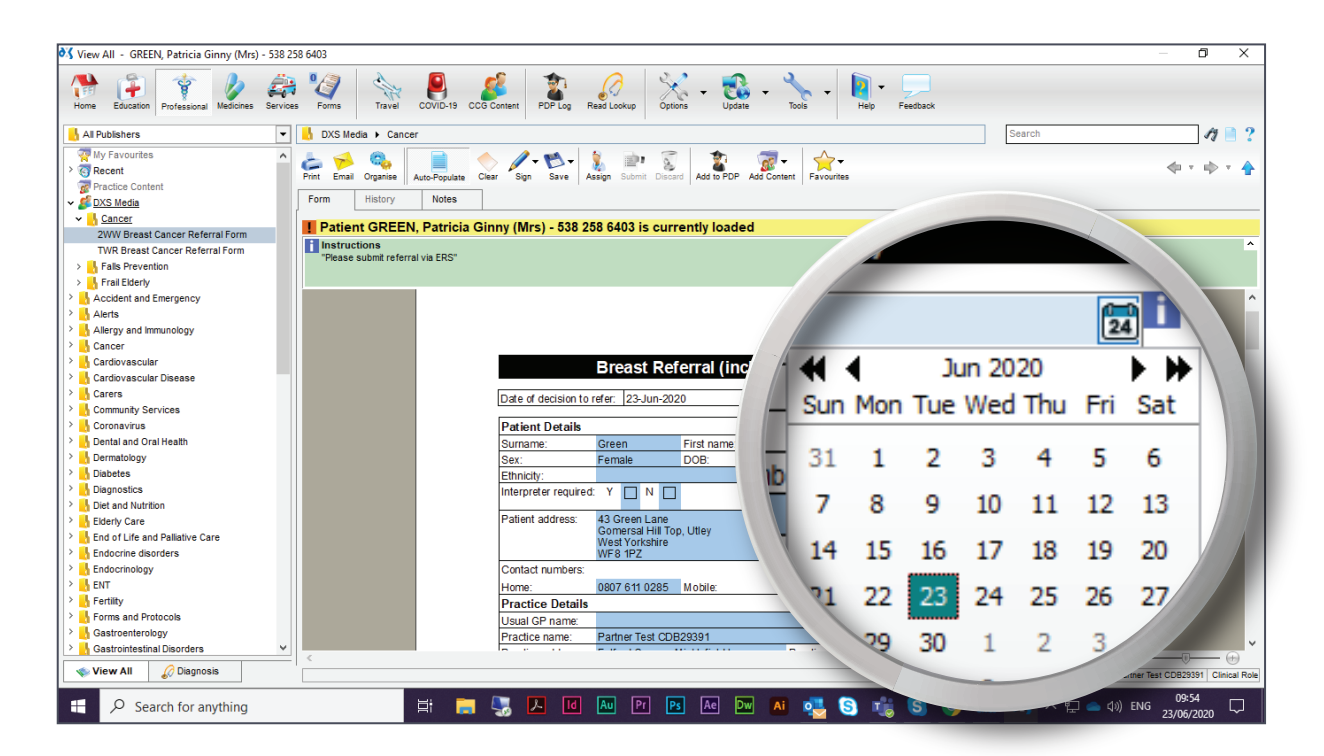

- 6. Fields that have been edited, will change colour.
- 7. This makes it easier to identify where changes have been made.

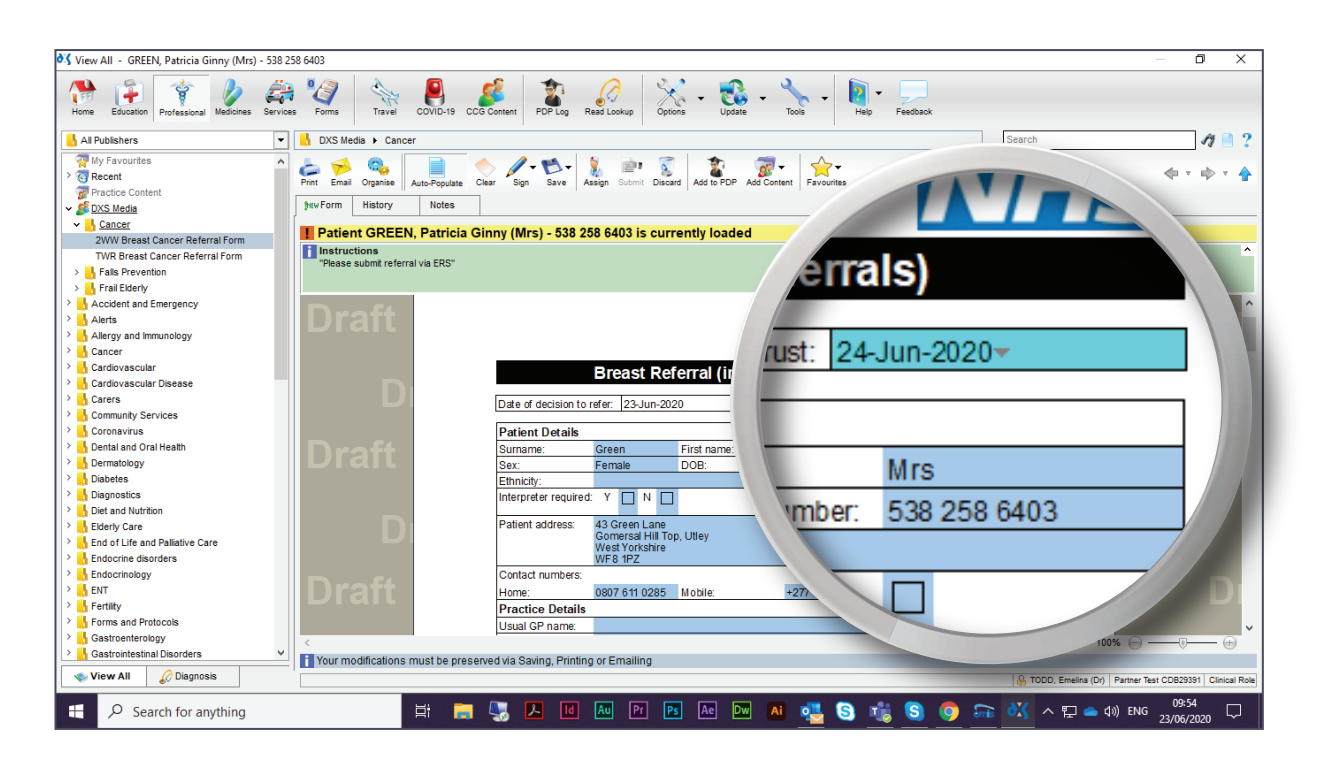

- 8. Any text can be inserted in free text boxes.
- 9. The page will automatically adjust to the required size.

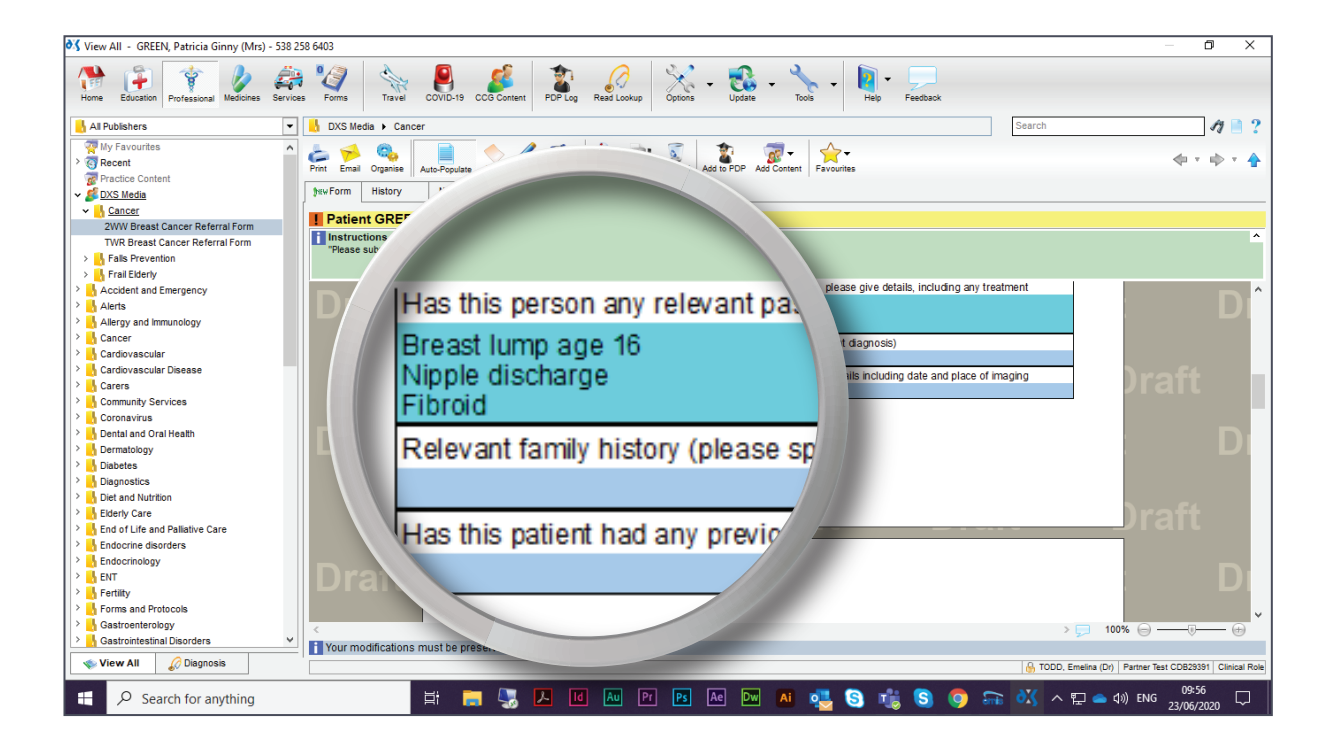

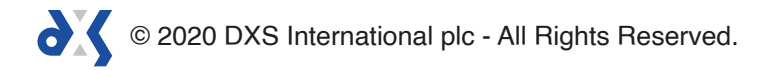

10. Selecting a tick box, will place a tick in the box.

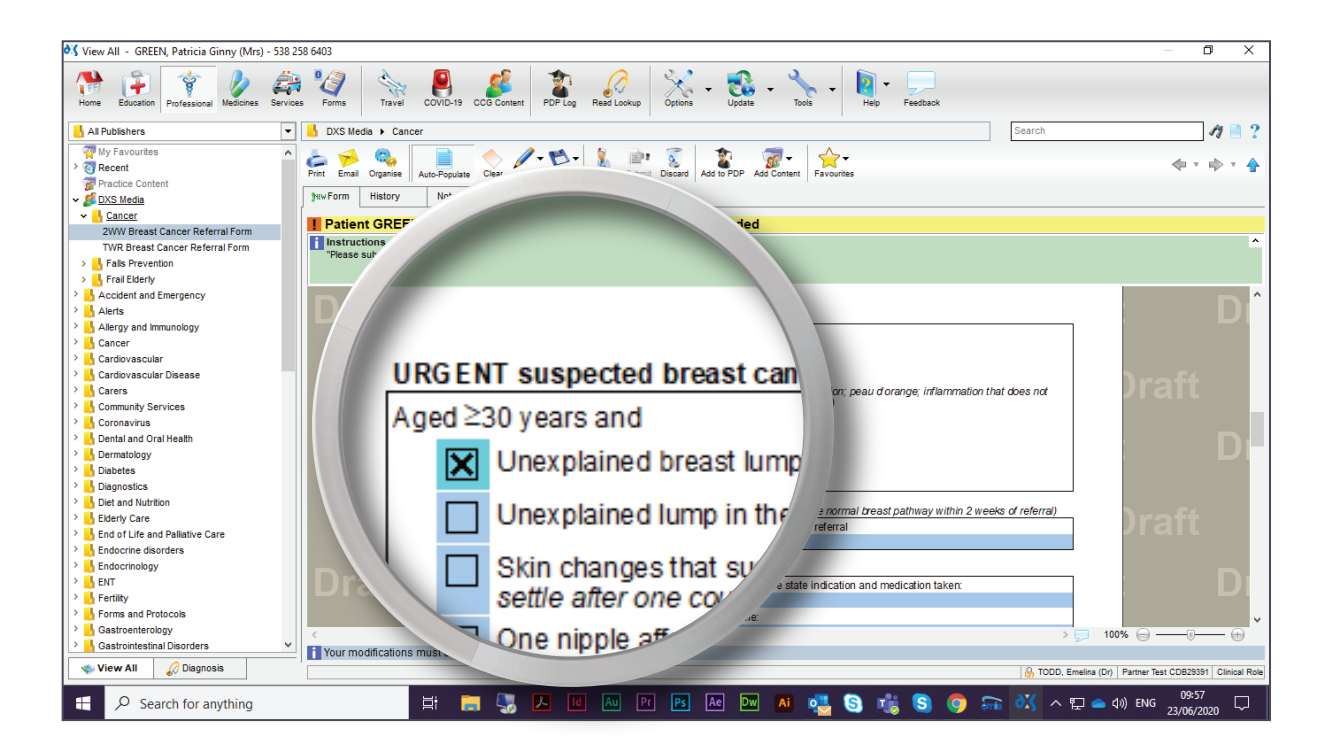

11. Mandatory fields are displayed in red.

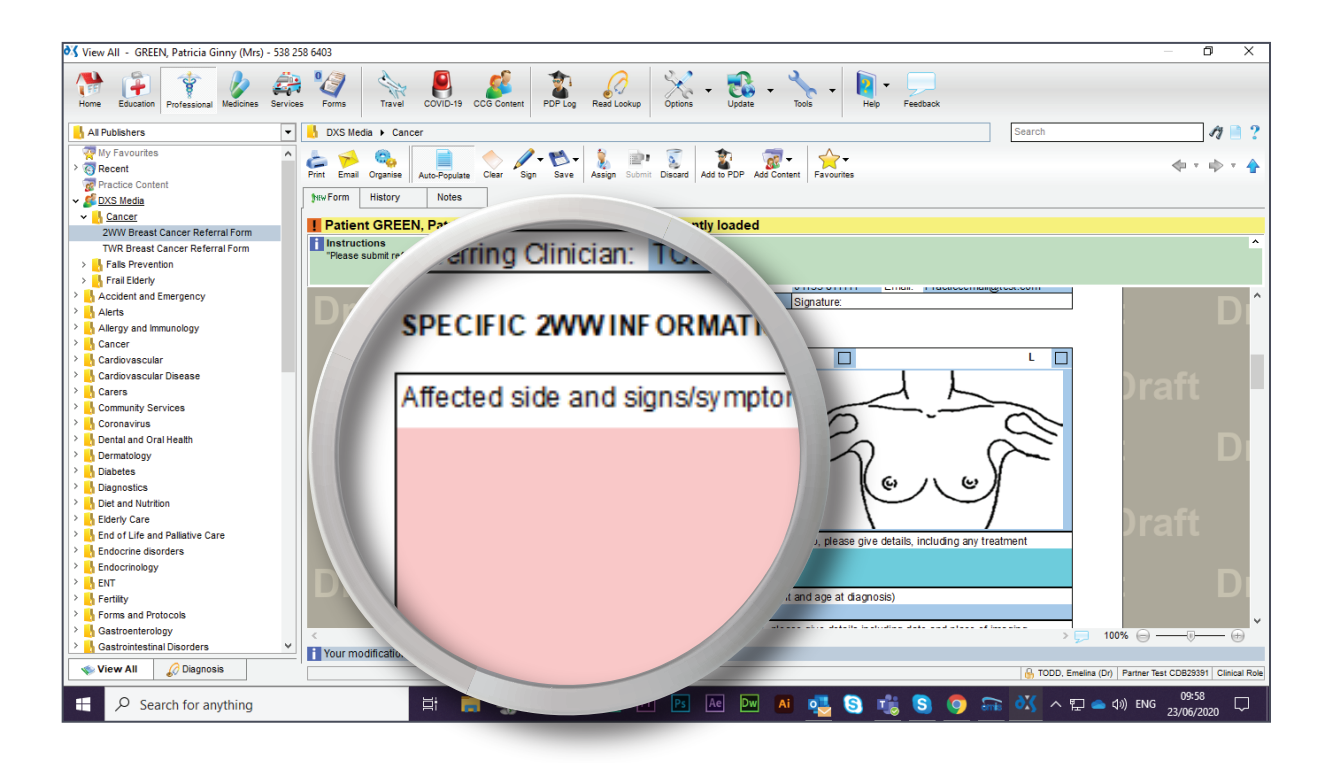

© 2020 DXS International plc - All Rights Reserved.

12. It is compulsory to insert data into these fields .

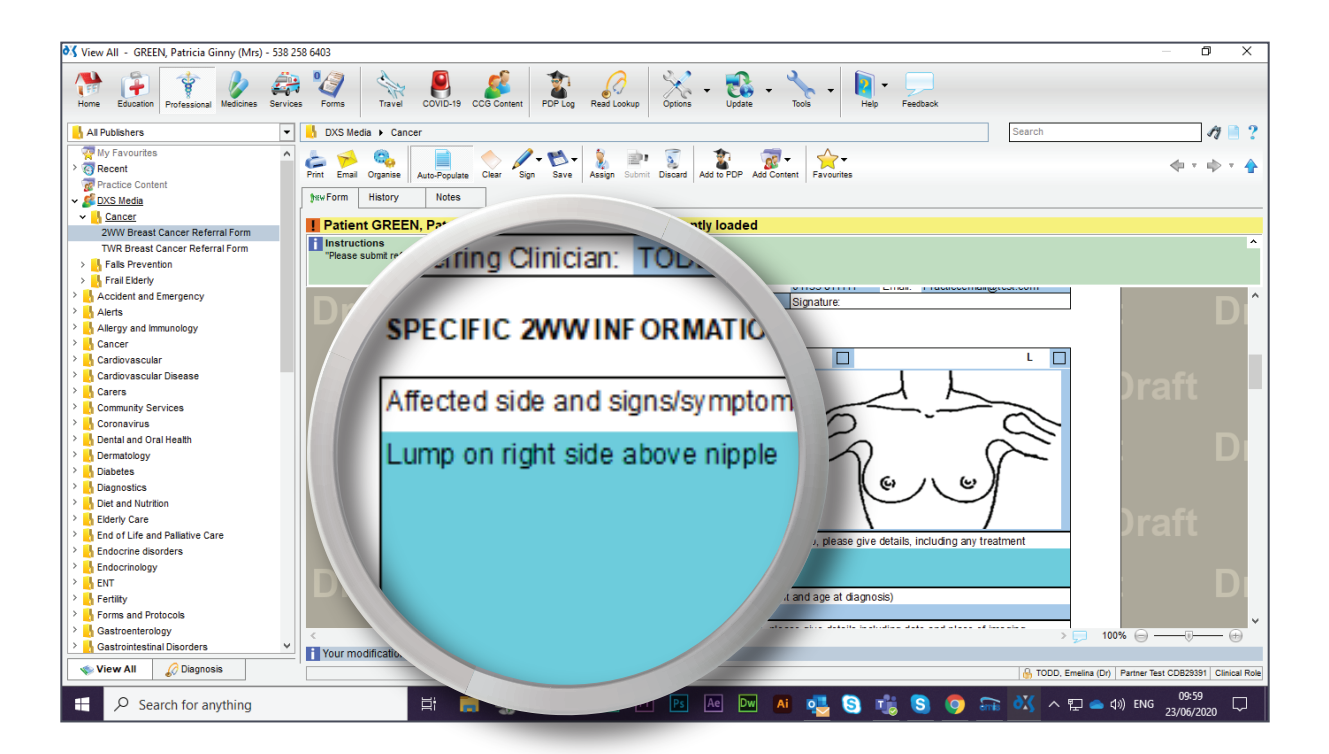

- 13. Certain images and diagrams can be interacted with.
- 14. Read the 'How to Draw on a Referral Form' user guide for more information.

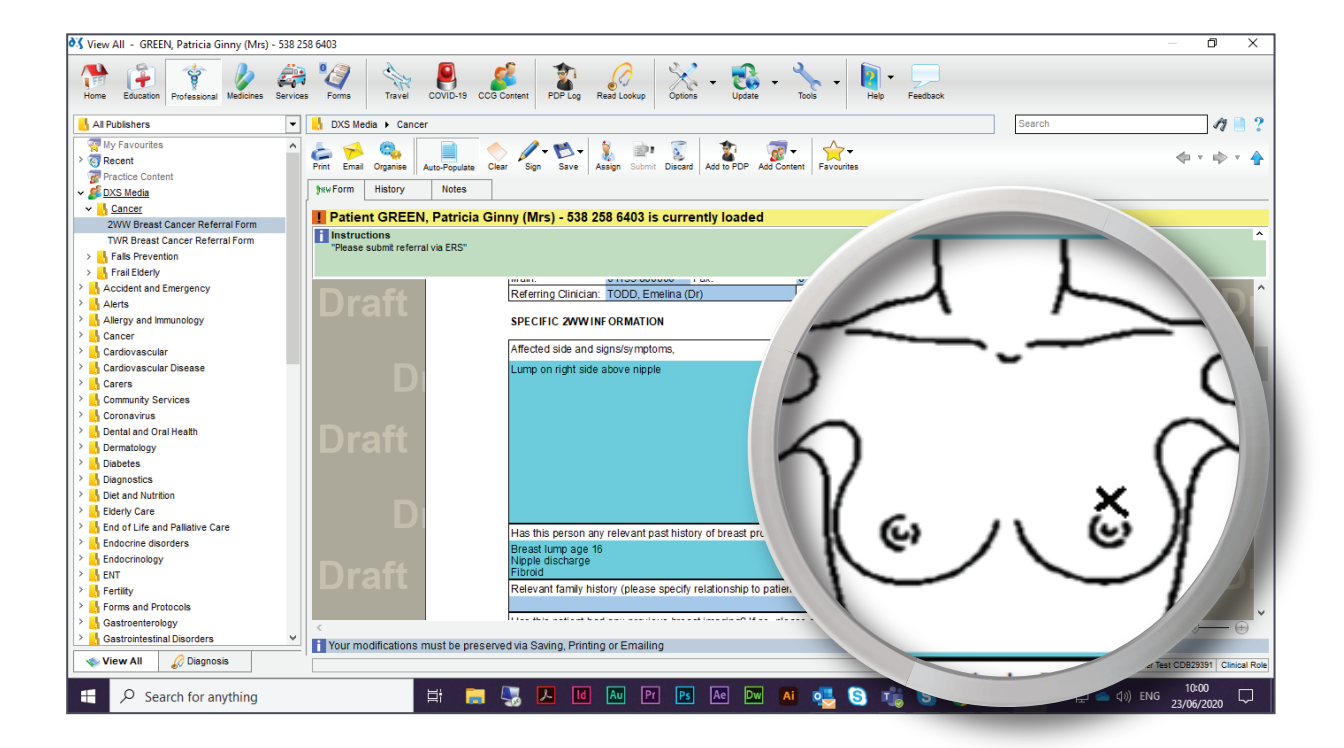

© 2020 DXS International plc - All Rights Reserved.

15. Links to useful websites or any additional information are also available.

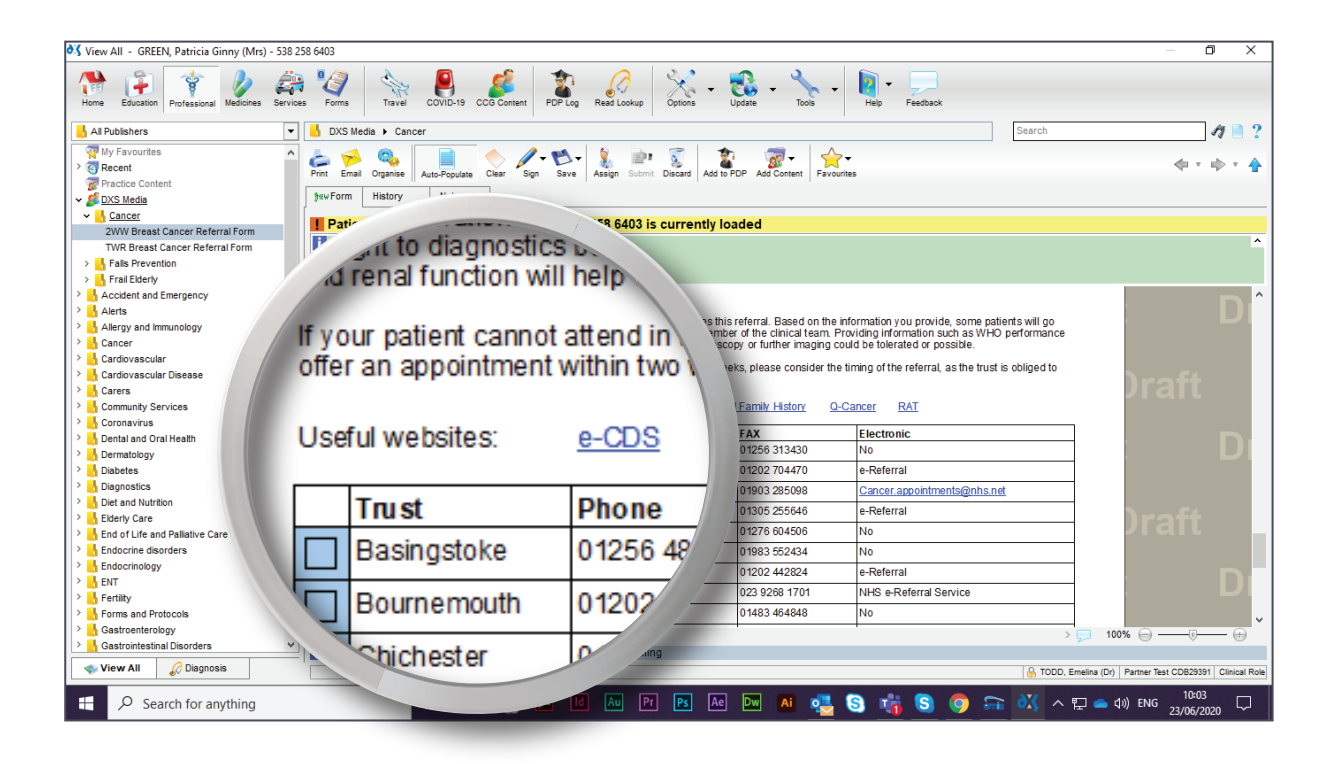

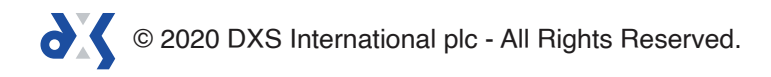

# Support

0800 028 0004 (option 1)

support-uk@dxs-systems.com

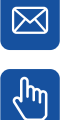

dxs-systems.co.uk

## Training

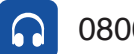

0800 028 0004 (option 2)

training@dxs-systems.co.uk  $\boxtimes$ 

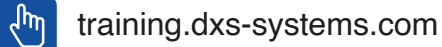

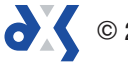